# ARENADATA

# $\mathbf{Arenadata}^{\mathsf{TM}} \mathbf{Streaming}$

Версия - v1.3-RUS

## Установка с помощью АDCM

# Оглавление

| 1 Загрузка дистрибутива платформы |                                               |      |  |  |  |  |  |  |  |  |
|-----------------------------------|-----------------------------------------------|------|--|--|--|--|--|--|--|--|
| 2 Предварительные действия        |                                               |      |  |  |  |  |  |  |  |  |
| 3                                 | Загрузка бандла ADS                           | 8    |  |  |  |  |  |  |  |  |
| 4                                 | Создание кластера ADS                         | 11   |  |  |  |  |  |  |  |  |
|                                   | 4.1 Создание экземпляра кластера              | . 12 |  |  |  |  |  |  |  |  |
|                                   | 4.2 Конфигурация кластера                     | . 13 |  |  |  |  |  |  |  |  |
|                                   | 4.3 Добавление хостов                         | . 13 |  |  |  |  |  |  |  |  |
|                                   | 4.4 Добавление сервисов                       | . 14 |  |  |  |  |  |  |  |  |
|                                   | 4.5 Размещение компонентов сервисов на хостах | . 17 |  |  |  |  |  |  |  |  |
|                                   | 4.6 Установка кластера                        | . 18 |  |  |  |  |  |  |  |  |
| 5                                 | Инструменты управления                        | 25   |  |  |  |  |  |  |  |  |
|                                   | 5.1 Операции на уровне кластера               | . 25 |  |  |  |  |  |  |  |  |
|                                   | 5.2 Операции на уровне сервиса                | . 25 |  |  |  |  |  |  |  |  |
|                                   | 5.3 Запуск и остановка сервисов               | . 25 |  |  |  |  |  |  |  |  |

Кластер **ADS** устанавливается при помощи **Arenadata Cluster Manager**, описание которого приведено на сайте: ADCM. При этом обеспечивается следующее:

1. Вся логика по установке и конфигурированию находится внутри бандла ADS:

- Пользователю нет необходимости вручную вводить множество команд в консоли;
- Сконфигурированы все важные настройки ОС и сервисов.
- 2. Единый интерфейс доступа и управления конфигурациями:
  - Возможность управления несколькоми сервисами через единый интерфейс;
  - Возможность управления несколькими кластерами через единый интерфейс.
- 3. Возможность использования как облачной, так и физической инфраструктуры;
- 4. Все грт-пакеты для ADS берутся из репозитория Arenadata:
  - Все грт протестированы;
  - Используется фиксированный набор пакетов в помощь пользователям и для составления баг-репортов.

# Загрузка дистрибутива платформы

Для загрузки дистрибутива Arenadata Streaming необходимо на сайте arenadata.io выбрать вкладку "Скачать". При этом происходит переход на страницу Магазин Программного Обеспечения Arenadata (store.arenadata.io, Puc.1.3.), и открывается экранная форма заявки для загрузки продукта (Puc.1.1.).

Заполните, пожалуйста, форму для продолжения загрузки

| ФИО:                |      |    |
|---------------------|------|----|
|                     |      |    |
| E-Mail:             |      |    |
|                     |      |    |
| Компания:           |      |    |
|                     |      |    |
| Цель использования: |      |    |
|                     |      |    |
|                     |      |    |
|                     |      |    |
|                     | <br> | li |
| Отправить           |      |    |

Рис.1.1.: Заявка для загрузки продукта

В экранной форме заявки следует заполнить следующие поля:

- ФИО ФИО пользователя;
- *E-Mail* адрес электронной почты пользователя;
- Компания наименование компании пользователя;
- Цель использования описание цели использования платформы.

Все поля являются обязательными для заполнения. После ввода данных необходимо нажать кнопку *Отправить*, в результате чего выдается соответствующее сообщение (Puc.1.2.).

При закрытии окна происходит переход на страницу *Магазин Приложений* с перечнем продуктов **Arenadata** (Puc.1.3.).

При наведении курсора на продукт ARENADATA STREAMING предоставляется выбор действий:

Спасибо! Вы можете теперь закрыть окно и продолжить.

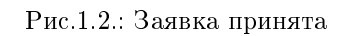

 $\times$ 

| ARENADATA                                   | Продукты                           | Документация                              | Поддержка          | Утилиты         | lis@arenadata.io |
|---------------------------------------------|------------------------------------|-------------------------------------------|--------------------|-----------------|------------------|
| Магазин П                                   | риложен                            | ний                                       |                    |                 |                  |
| В данном разделе вы<br>получить электроннук | можете загрузиті<br>версию докумен | ь программное обес<br>нтации по продуктам | печение комп<br>И. | ании Arenadata, | а так же         |
| Управление серви                            | ісами:                             |                                           |                    |                 |                  |
| ARENADATA AI                                | MBARI                              |                                           |                    |                 |                  |
| Хранение и обраб                            | отка данных                        | :                                         |                    |                 |                  |
| ARENADAT<br>HADOOP                          | [A                                 | ARENADATA I                               | ОВ                 | ARENADAT        | A GRID           |
| ARENADAT<br>STREAMIN                        | G                                  |                                           |                    |                 |                  |
| Платформа для обр<br>потоковых данн         | аботки<br>ых                       |                                           |                    |                 |                  |
| Скачать<br>Документаци                      | я                                  |                                           |                    |                 |                  |

Рис.1.3.: Магазин Приложений

- Скачать переход на страницу загрузки дистрибутива ADS;
- Документация переход на страницу он-лайн документации ADS.

Для загрузки дистрибутива платформы следует выбрать пункт *Скачать*, при этом происходит переход на соответствующую страницу с кратким описанием продукта, ссылками на компоненты дистрибутива и информацией о релизе (Puc.1.4.).

| ARENADATA                                                                                                    | Продукты | Документация | Поддержка | Утилиты                                       | lis@arenadata.io                                                                                        |  |  |  |  |  |
|----------------------------------------------------------------------------------------------------|----------|--------------|-----------|-----------------------------------------------|----------------------------------------------------------------------------------------------------|--|--|--|--|--|
| Arenadata Streaming                                                                                                    |          |              |           |                                               |                                                                                                    |  |  |  |  |  |
| Подробнее о продукте                                                                                                    |          |              |           |                                               |                                                                                                    |  |  |  |  |  |
| Arenadata Streaming включает необходимый набор компонентов для обработки и передачи потоковых данных. Решение включает такие продукты как:<br>Apache Kafka, Apache NiFi, Apache NiFi Registry.                   |          |              |           |                                               |                                                                                                    |  |  |  |  |  |
| Выберите версию продукта: Выбери<br>ADS 1.0.0 ▼ CentO3<br>Ссылки на компоненты дистрибутива:<br>↑ Arenadata Streaming 1.0.0 (CentOS/RH<br>• ADS 1.0.0 MPack для Ambari 2.7 CentOS/RH<br>Документация по продукту | HEL 7)   |              |           | Информал<br>• Дат<br>• Мин<br>• Лиц<br>• Rele | ция о релизе:<br>а релиза: 26.07.2018<br>норная версия: 1.0.0<br><br>ензия использования<br>зааse Notes |  |  |  |  |  |

Рис.1.4.: Страница загрузки Arenadata Streaming

В разделе "Выберите версию продукта" следует указать интересующую версию ADS, а в поле "Выберите OC" – используемую операционную систему. При этом в разделе "Информация о penuse" отображается дата выхода и тип релиза выбранной версии, ее номер, ссылки на лицензию использования и Release Notes.

В разделе *Ссылки на компоненты дистрибутива* находятся ссылки для загрузки компонентов выбранной версии платформы. После загрузки компонентов следует установить их, действуя в соответствии с последующими разделами настоящего документа.

## Предварительные действия

Для установки **ADS** посредством **ADCM** необходимо:

- 1. Установить АDCМ.
- 2. Проверить настройки ADCM:
  - Перейти во вкладку "Settings";
  - Проверить на корректность определившийся автоматически URL и при необходимости заменить его на исправный.

| ARENADATA                    | CLUSTERS                  | HOSTPROVIDERS HOSTS      | JOBS BUNDLES                            | <b>○ ○ ○ ○</b>   |
|------------------------------|---------------------------|--------------------------|-----------------------------------------|------------------|
| III / SETTINGS               |                           |                          |                                         |                  |
| Intro<br>Settings<br>Users   | Description configuration |                          | Search field Q X                        | Save 🕥           |
|                              | global                    | Send Anonymous Statistic | s: 🔽 🛈<br>_: http://192.168.114.38:8000 | O                |
|                              |                           |                          |                                         |                  |
| VERSION: 2019 05 14-defe0402 |                           |                          |                                         | ARENADATA © 2019 |

Рис.2.1.: Вкладка "Settings"

Important: Каждый компонент сервиса кластера имеет возможность отсылать статусную информацию о своем состоянии (keep alive) процессу ADCM в докер-контейнере. В ряде случаев ADCM может оказаться за NAT, и тогда исключается очевидный вариант автоматического определения его адреса, видимого со стороны сервисного компонента на хосте кластера. Поэтому данный адрес указывается вручную. Во время установки ADS адрес ADCM используется для заполнения конфигурации компонентов, отвечающих за передачу статусной информации

- 3. Создать хосты для кластера ADS:
  - Загрузить выбранный бандл хоста. В текущем примере используется бандл SSH;
  - Инициализировать необходимое количество хостов (в текущем примере данный шаг пропускается, так как используются готовые хосты, а не облачный провайдер);
  - Добавить хосты в ADCM. В текущем примере используется 4 хоста: для Zookeeper (*zk*), для Kafka брокеров (*kafka1* и *kafka2*), для Nifi (*nifi*).
- 4. (Опционально) Создать кластер мониторинга:
  - Загрузить бандл мониторинга;
  - Создать экземпляр кластера мониторинга и установить его.

# Загрузка бандла ADS

Загрузка бандла **ADS** необходима для создания в **ADCM** прототипа кластера, из которого в дальнейшем возможно создание его экземпляров.

Для загрузки бандла следует выполнить следующие действия:

1. Открыть в ADCM вкладку "BUNDLES" (Рис.3.1.).

| ≡       | ARENADATA              | CLUSTERS | HOSTPROVIDERS | HOSTS | JOBS | BUNDLES                             | Ask for help                 | 0 7        | 0      | 8      |
|---------|------------------------|----------|---------------|-------|------|-------------------------------------|------------------------------|------------|--------|--------|
| III / I | BUNDLES                |          |               |       |      |                                     |                              | Upload     | bundle | e      |
| Nam     | ie                     | Version  |               |       |      | Description                         |                              |            |        |        |
|         | Monitoring             | 2.2      |               |       |      | Monitoring and Control Software     |                              | Î          |        |        |
|         | VMware vCloud Director | 1.4      |               |       |      | Manage VMware vCloud Director insta | nces                         | Î          |        |        |
|         |                        |          |               |       |      | Items per                           | page: <u>10 <del>-</del></u> | 1 - 2 of 2 |        | >      |
|         |                        |          |               |       |      |                                     |                              |            |        |        |
|         |                        |          |               |       |      |                                     |                              |            |        |        |
|         |                        |          |               |       |      |                                     |                              |            |        |        |
|         |                        |          |               |       |      |                                     |                              |            |        |        |
|         |                        |          |               |       |      |                                     |                              |            |        |        |
|         |                        |          |               |       |      |                                     |                              |            |        |        |
|         |                        |          |               |       |      |                                     |                              |            |        |        |
|         |                        |          |               |       |      |                                     |                              |            |        |        |
|         |                        |          |               |       |      |                                     |                              |            |        |        |
| VERSION | 2019.01.30-c710c344    |          |               |       |      |                                     |                              | ARE        | NADATA | © 2019 |

#### Рис.3.1.: Вкладка "BUNDLES"

- 2. Нажать "Upload bundle" и в открывшейся форме выбрать файл бандла ADS (Рис.3.2.).
- 3. В результате выполненных действий факт успешной загрузки отображается в общем списке бандлов на вкладке "BUNDLES" (Рис.3.3.).

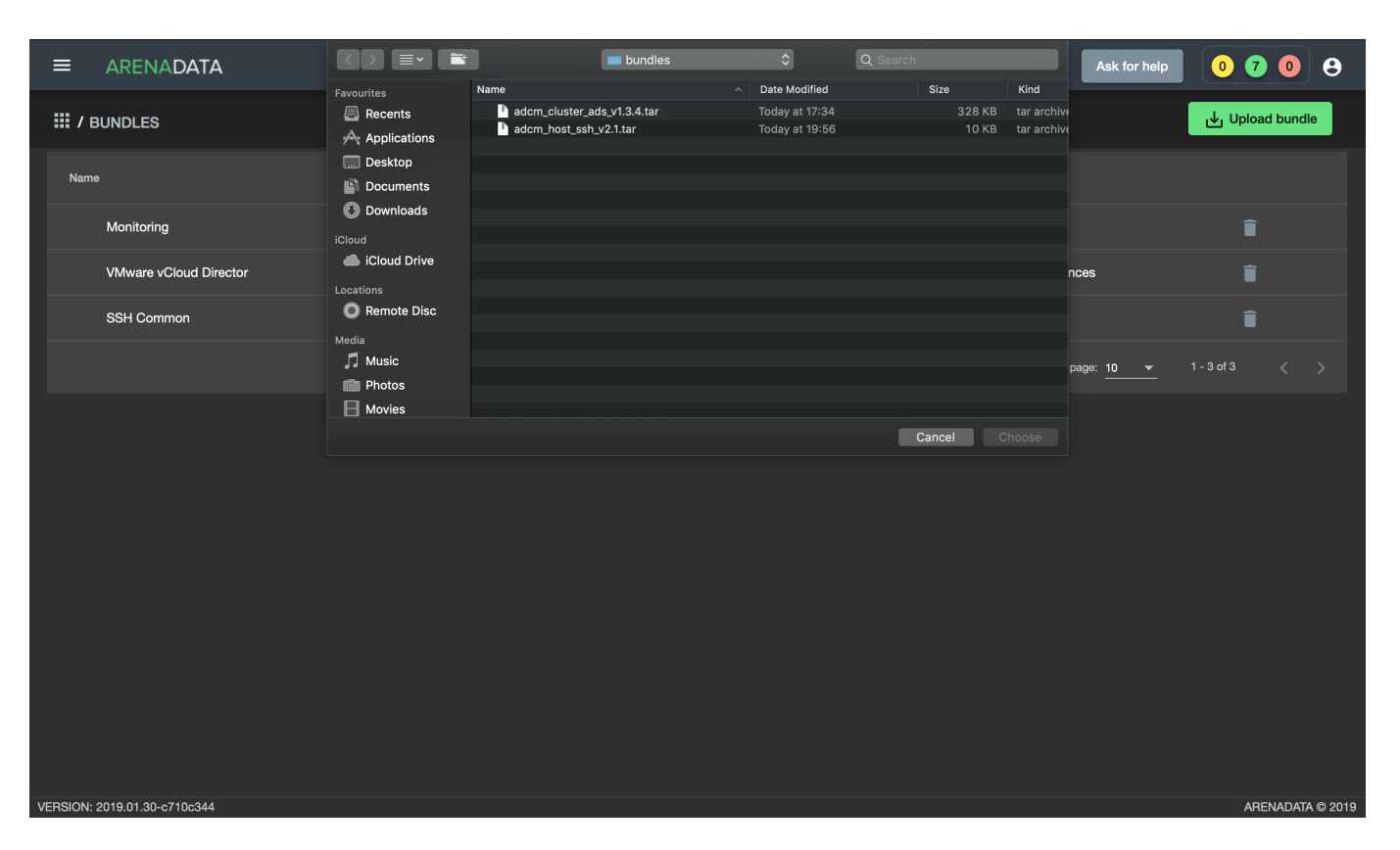

Рис.3.2.: Выбор бандла

|              | ARENADATA             | CLUSTERS | HOSTPROVIDERS | HOSTS | JOBS | BUNDLES                                                        | Ask for help          | 0          | 0       | <b>9</b> |
|--------------|-----------------------|----------|---------------|-------|------|----------------------------------------------------------------|-----------------------|------------|---------|----------|
| III / BUN    | NDLES                 |          |               |       |      |                                                                |                       | Uplo       | ad bund | lle      |
| Name         |                       | Version  |               |       |      | Description                                                    |                       |            |         |          |
| Μ            | lonitoring            | 2.2      |               |       |      | Monitoring and Control Software                                |                       | Î          |         |          |
| V            | Mware vCloud Director | 1.4      |               |       |      | Manage VMware vCloud Director inst                             | ances                 | Î          |         |          |
| s            | SH Common             | 2.1      |               |       |      | Simple ssh hosts                                               |                       | Î          |         |          |
| A            | DS                    | 1.3.4    |               |       |      | Arenadata Streaming Software includ<br>and Monitoring Clients. | es Nifi, Kafka, Zooke | eper       |         |          |
|              |                       |          |               |       |      | Items pe                                                       | er page: <u>10 👻</u>  | 1 - 4 of 4 |         |          |
|              |                       |          |               |       |      |                                                                |                       |            |         |          |
|              |                       |          |               |       |      |                                                                |                       |            |         |          |
|              |                       |          |               |       |      |                                                                |                       |            |         |          |
|              |                       |          |               |       |      |                                                                |                       |            |         |          |
|              |                       |          |               |       |      |                                                                |                       |            |         |          |
|              |                       |          |               |       |      |                                                                |                       |            |         |          |
|              |                       |          |               |       |      |                                                                |                       |            |         |          |
| VERSION: 201 | 9.01.30-c710c344      |          |               |       |      |                                                                |                       | A          |         | A © 2019 |

Рис.3.3.: Результат успешной загрузки бандла

# Создание кластера ADS

После выполнения *предварительных действий* и *загрузки бандла* в кластер-менеджере **ADCM** содержится следующий список объектов (Рис.4.1.):

- Прототип кластера мониторинга и созданный на его основе экземпляр (программа мониторинга развернута на хосте, ADCM содержит записи о его результатах и настройках);
- Прототип кластера ADS для создания экземпляров;
- Предварительно подготовленные хосты, в базе данных ADCM хранятся записи о них и их учетных данных ssh-ключах или паролях.

| ≡        | ARENADATA           |          | CLUSTERS | HOSTPROVIDERS     | HOSTS | JOBS | BUNDLES | Asl                | for help | 0 0        | 0      | 9      |
|----------|---------------------|----------|----------|-------------------|-------|------|---------|--------------------|----------|------------|--------|--------|
| ₩/١      | HOSTS               |          |          |                   |       |      |         |                    |          | Ad         | d host |        |
| Fqdr     |                     | Provider |          | Cluster           |       |      | State   | Config             | Actions  |            |        |        |
|          | monitoring          | ella     |          | Monitoring        |       |      | running | \$                 | 53       | Î          |        |        |
|          | zk                  | ssh      |          | Assign to cluster |       |      | created | \$                 | 52       | Î          |        |        |
|          | kafka2              | ssh      |          | Assign to cluster |       |      | created | \$                 | 52       | Î          |        |        |
|          | nifi1               | ssh      |          | Assign to cluster |       |      | created | \$                 | 52       | Î          |        |        |
|          | kafka1              | ssh      |          | Assign to cluster |       |      | created | \$                 | 52       | Î          |        |        |
|          |                     |          |          |                   |       |      |         | Items per page: 10 |          | 1 - 5 of 5 |        |        |
|          |                     |          |          |                   |       |      |         |                    |          |            |        |        |
|          |                     |          |          |                   |       |      |         |                    |          |            |        |        |
|          |                     |          |          |                   |       |      |         |                    |          |            |        |        |
|          |                     |          |          |                   |       |      |         |                    |          |            |        |        |
|          |                     |          |          |                   |       |      |         |                    |          |            |        |        |
|          |                     |          |          |                   |       |      |         |                    |          |            |        |        |
| VEDOLON  | 0010.01.00          |          |          |                   |       |      |         |                    |          | 4 DE11     |        | 0010   |
| VERSION: | 2019.01.30-c/10c344 |          |          |                   |       |      |         |                    |          | AREN       |        | 9-2019 |

Рис.4.1.: Список объектов в ADCM

Объектам доступен следующий функционал:

- Создание экземпляра кластера;
- Конфигурация кластера;
- Добавление хостов;
- Добавление сервисов;
- Размещение компонентов сервисов на хостах;
- Установка кластера.

### 4.1 Создание экземпляра кластера

При создании кластера в веб-интерфейсе **ADCM** генерируется новый экземпляр кластера *ADS*, что означает только добавление данных о нем в базу данных **ADCM** – на этом этапе не производится установка *ADS* на хосты.

1. Открыть в ADCM вкладку "CLUSTERS" (Рис.4.2.).

| ≡           | ARENADATA           |                | CLUSTERS | HOSTPROVIDERS | HOSTS | JOBS    | BUNDLES |        | Ask fe                    | or help | 00         | 0         | 9    |
|-------------|---------------------|----------------|----------|---------------|-------|---------|---------|--------|---------------------------|---------|------------|-----------|------|
| <b>Ⅲ</b> /c | LUSTERS             |                |          |               |       |         |         |        |                           |         | Add        | l cluster |      |
| Name        | 9                   | Bundle         |          | Description   |       | State   |         | Config | Import                    | Actions |            |           |      |
|             | Monitoring          | Monitoring 2.2 |          |               |       | running |         | \$     |                           | 23      | Î          |           |      |
|             |                     |                |          |               |       |         |         |        | Items per page: <u>10</u> |         | 1 - 2 of 2 |           |      |
|             |                     |                |          |               |       |         |         |        |                           |         |            |           |      |
|             |                     |                |          |               |       |         |         |        |                           |         |            |           |      |
|             |                     |                |          |               |       |         |         |        |                           |         |            |           |      |
|             |                     |                |          |               |       |         |         |        |                           |         |            |           |      |
|             |                     |                |          |               |       |         |         |        |                           |         |            |           |      |
|             |                     |                |          |               |       |         |         |        |                           |         |            |           |      |
|             |                     |                |          |               |       |         |         |        |                           |         |            |           |      |
|             |                     |                |          |               |       |         |         |        |                           |         |            |           |      |
|             |                     |                |          |               |       |         |         |        |                           |         |            |           |      |
| VEBSION: 2  | 2019.01.30-c710c344 |                |          |               |       |         |         |        |                           |         | ARFI       |           | 2019 |

#### Рис.4.2.: Вкладка "CLUSTERS"

- 2. Нажать "Add cluster" и в открывшейся форме создать экземпляр кластера из прототипа ADS, полученного из бандла (Рис.4.3.).
- 3. В результате выполненных действий факт создания экземпляра кластера отображается в базе данных ADCM на вкладке "CLUSTERS" (Рис.4.4.).

|                              |                | CLUSTERS HOSTPROVIDER      | RS HOSTS JOBS BL | JNDLES | Ask fo | r help 0 0 0 8   |
|------------------------------|----------------|----------------------------|------------------|--------|--------|------------------|
| III / CLUSTERS               |                |                            |                  |        |        | Add cluster      |
| Name                         |                |                            | State            |        |        |                  |
| Monitoring                   | Monitoring 2.2 |                            | running          |        | 🗱 TL   | 8 Î              |
|                              |                | Add cluster                |                  |        |        |                  |
|                              |                | Bundle<br>ADS - 1.3.4      |                  |        |        |                  |
|                              |                | Cluster name<br><b>ads</b> |                  |        |        |                  |
|                              |                | Description                |                  |        |        |                  |
|                              |                |                            | Clear            | Save   |        |                  |
|                              |                |                            |                  |        |        |                  |
|                              |                |                            |                  |        |        |                  |
|                              |                |                            |                  |        |        |                  |
| VERSION: 2019.01.30-c710c344 |                |                            |                  |        |        | ARENADATA © 2019 |

Рис. 4.3.: Создание экземпляра кластера

### 4.2 Конфигурация кластера

Для перехода к настройкам экземпляра кластера *ADS* необходимо нажать кнопку с пиктограммой шестеренки в соответствующей строке вкладки "CLUSTERS" (Рис.4.4.) и перейти в раздел меню "Configuration". При этом открывается окно конфигурации выбранного экземпляра (Рис.4.5.).

В блоке настроек "Repositories" указываются требуемые для установки *ADS* пакеты из различных yum-penoзиториев, при этом в каждом из параметров можно изменить заданный по умолчанию url:

- ADS;
- monitoring;
- epel.

Если нет необходимости в добавлении того или иного yum-penoзитория, то соответствующие галочки следует снять.

### 4.3 Добавление хостов

Для добавления хостов в кластер ADS необходимо:

- 1. В меню кластера ADS открыть вкладку "Hosts" (Рис.4.6.).
- 2. Нажать "Add hosts" и в открывшейся форме выбрать необходимые хосты (Рис.4.7.).
- 3. В результате выполненных действий факт добавления хостов отображается в кластере *ADS* в списке вкладки "Hosts" (Рис. 4.8.).

| ≡       | ARENADATA           |                | CLUSTERS | HOSTPROVIDERS | HOSTS | JOBS    | BUNDLES |        | Ask                       | or help | 00         | 0         | 8      |
|---------|---------------------|----------------|----------|---------------|-------|---------|---------|--------|---------------------------|---------|------------|-----------|--------|
| III /   | CLUSTERS            |                |          |               |       |         |         |        |                           |         | Ado        | l cluster |        |
| Nam     | le                  | Bundle         |          | Description   |       | State   |         | Config | Import                    | Actions |            |           |        |
|         | Monitoring          | Monitoring 2.2 |          |               |       | running |         | \$     |                           | 52      | Î          |           |        |
|         | ads                 | ADS 1.3.4      |          |               |       | created |         | \$     |                           |         | Î          |           |        |
|         |                     |                |          |               |       |         |         |        | Items per page: <u>10</u> |         | 1 - 2 of 2 |           |        |
|         |                     |                |          |               |       |         |         |        |                           |         |            |           |        |
|         |                     |                |          |               |       |         |         |        |                           |         |            |           |        |
|         |                     |                |          |               |       |         |         |        |                           |         |            |           |        |
|         |                     |                |          |               |       |         |         |        |                           |         |            |           |        |
|         |                     |                |          |               |       |         |         |        |                           |         |            |           |        |
|         |                     |                |          |               |       |         |         |        |                           |         |            |           |        |
|         |                     |                |          |               |       |         |         |        |                           |         |            |           |        |
|         |                     |                |          |               |       |         |         |        |                           |         |            |           |        |
|         |                     |                |          |               |       |         |         |        |                           |         |            |           |        |
| VERSION | 2019.01.30-c710c344 |                |          |               |       |         |         |        |                           |         | ARE        | NADATA    | © 2019 |

Рис.4.4.: Результат успешного создания экземпляра кластера

### 4.4 Добавление сервисов

Кластер **ADS** содержит следующие сервисы:

|                                                                  | CLUS                                                  | STERS HOSTPROVIDERS | HOSTS     | JOBS                   | BUNDLES          |                             | Ask for help | 0008             |
|------------------------------------------------------------------|-------------------------------------------------------|---------------------|-----------|------------------------|------------------|-----------------------------|--------------|------------------|
| III / CLUSTERS / ADS                                             |                                                       |                     |           |                        |                  |                             |              |                  |
| Main<br>Services<br>Hosts<br>Hosts - Components<br>Configuration | ads<br>ADS 1.3.4<br>Description configuration<br>ADCM |                     | Host:     | Search field           | edi              | <u> </u>                    |              | Save ()<br>^     |
|                                                                  |                                                       |                     | Port:     | Field [Port] is requin | edl              |                             |              |                  |
|                                                                  | Repositories                                          |                     |           |                        |                  |                             |              |                  |
|                                                                  |                                                       |                     | ads:      | https://storage.       | googleapis.cc    | om/arenadata-repo/ADS/1.3.0 | l/centos7    | <u> </u>         |
|                                                                  |                                                       | mo                  | nitoring: | https://storage.       | googleapis.co    | om/arenadata-repo/ADM/2.1/  | x64/         | 0                |
|                                                                  |                                                       |                     | epel:     | http://fedora-m        | irror.rbc.ru/pul | b/epel/7Server/x86_64       |              | <u> </u>         |
|                                                                  |                                                       |                     |           |                        |                  |                             |              |                  |
| VERSION: 2019.01.30-c710c344                                     |                                                       |                     |           |                        |                  |                             |              | ARENADATA © 2019 |

Рис.4.5.: Окно конфигурации кластера

| Сервис             | Компоненты         | Описание                                                      |
|--------------------|--------------------|---------------------------------------------------------------|
| Zookeeper          | Zookeeper Server   | Сервис, предназначенный для хранения конфигураций,            |
|                    |                    | выполнения распределенной синхронизации процессов             |
| Kafka              | Kafka Broker       | Распределенная платформа для потоковых операций и данных      |
| Nifi               | Nifi Server, Nifi  | Распрделенная платформа, предназначенная для построения и     |
|                    | Registry           | автоматизации потоков данных между различными системами       |
| Schema-registry    | Schema-registry    | Сервис предоставляет обслуживающий слой для метаданных.       |
|                    |                    | Предоставляет интерфейс RESTful для хранения и извлечения     |
|                    |                    | схем Avro. Хранит версионную историю всех схем, предоставляет |
|                    |                    | несколько параметров совместимости и позволяет изменять       |
|                    |                    | схемы в соответствии с настроенными параметрами               |
|                    |                    | совместимости и расширенной поддержкой Avro. Предоставляет    |
|                    |                    | сериализаторы, подключаемые к клиентам Kafka, которые         |
|                    |                    | обрабатывают хранение и извлечение схемы для сообщений        |
|                    |                    | Kafka, отправляемых в формате Avro                            |
| Kafka REST Proxy   | Kafka REST Proxy   | Предоставляет RESTful-интерфейс для кластера Kafka, что       |
|                    |                    | упрощает создание и потребление сообщений, просмотр           |
|                    |                    | состояния кластера и выполнение административных действий     |
|                    |                    | без использования собственного протокола Kafka или клиентов   |
| KSQL               | KSQL Server, KSQL  | Сервис представляет собой потоковый SQL-движок с открытым     |
|                    | Client             | исходным кодом, который обеспечивает обработку данных в       |
|                    |                    | реальном времени с использованием Apache Kafka. Состоит из    |
|                    |                    | компонентов: Server; Client                                   |
| Kafka-Manager      | Kafka-Manager      | Инструмент для управления Apache Kafka                        |
| Monitoring Clients | System metrics     | Агенты, отсылающие информацию о хосте и сервисах в            |
|                    | Agent, JMX metrics | мониторинг 15                                                 |
|                    | Collector          | 15                                                            |

### Таблица4.1.: Сервисы ADS

|                              |                  | CLUSTERS | HOSTPROVIDERS | HOSTS JO | DBS BUNDLES | Ask for help         | 00     | 08            |
|------------------------------|------------------|----------|---------------|----------|-------------|----------------------|--------|---------------|
| III / CLUSTERS / ADS         |                  |          |               |          |             |                      |        |               |
| Main                         | ads<br>ADS 1.3.4 |          |               |          |             |                      |        | Add hosts     |
| Services                     | Fqdn             |          | Provider      |          | State       | Config Actions       |        |               |
| Hosts                        |                  |          |               |          |             | ltems per page: 10 👻 | 0 of 0 |               |
| Hosts - Components           |                  |          |               |          |             |                      |        |               |
| Configuration                |                  |          |               |          |             |                      |        |               |
|                              |                  |          |               |          |             |                      |        |               |
|                              |                  |          |               |          |             |                      |        |               |
|                              |                  |          |               |          |             |                      |        |               |
|                              |                  |          |               |          |             |                      |        |               |
|                              |                  |          |               |          |             |                      |        |               |
|                              |                  |          |               |          |             |                      |        |               |
|                              |                  |          |               |          |             |                      |        |               |
|                              |                  |          |               |          |             |                      |        |               |
|                              |                  |          |               |          |             |                      |        |               |
| VERSION: 2019.01.30-c710c344 |                  |          |               |          |             |                      | ARE    | NADATA © 2019 |

Рис.4.6.: Вкладка "Hosts" кластера ADS

Не все сервисы являются обязательными для установки. Например, если не планируется использование **Nifi**, то нет необходимости добавлять сервис. Или в случае, когда применяется сервис мониторинга (не на базе **Graphite**), незачем ставить агенты из *Monitoring Clients*. Однако, если планируется использование **Kafka**, одноименный сервис и *Zookeeper* обязательны, то же самое можно сказать и про сервис *Nifi*. При этом сервис может состоять из обязательных и необязательных компонентов. Например, сервис *KSQL* состоит из обязательного – *Client*.

Для добавления сервисов в кластер ADS необходимо:

- 1. В меню кластера ADS открыть вкладку "Services".
- 2. Нажать "Add service" и в открывшейся форме выбрать необходимые сервисы (Рис.4.9.).

Important: На текущий момент невозможно удалить из кластера уже добавленный сервис

В настоящем примере в кластер добавлены все сервисы, подробное описание конфигурации которых приведено по следующим ссылкам:

- Настройка сервиса Zookeeper;
- Настройка сервиса Kafka;
- Настройка сервиса Nifi;
- Настройка сервиса Schema-registry.
- Настройка сервиса Kafka REST Proxy;
- Настройка сервиса KSQL;

| ≡ ARENA <b>DATA</b>                     |                         | CLUSTERS HOSTPROVIDERS | HOSTS JOBS | BUNDLES | Ask for help 0 0 0 8 |
|-----------------------------------------|-------------------------|------------------------|------------|---------|----------------------|
| III / CLUSTERS / ADS                    |                         |                        |            |         |                      |
| Main                                    | <b>ads</b><br>ADS 1.3.4 |                        |            |         | Add hosts            |
| Services<br>Hosts<br>Hosts - Components |                         | Add free host          |            |         |                      |
| Configuration                           |                         | kafka2<br>nifi1        |            |         |                      |
|                                         |                         | kafka1                 |            | Ē       |                      |
|                                         |                         | Create new host Cr     | ancel      |         |                      |
|                                         |                         |                        |            |         |                      |
|                                         |                         |                        |            |         |                      |

Рис.4.7.: Выбор хостов

- Настройка сервиса Kafka-Manager;
- Настройка сервиса Monitoring Clients.

### 4.4.1 Особенности сервиса Monitoring Clients

Cepвиc Monitoring Clients требует импорта конфигурационных параметров кластера мониторинга (адреса, логин/пароль) при добавлении в кластер ADS.

Для импорта конфигурации мониторинга необходимо открыть в **ADCM** вкладку "CLUSTERS", выбрать опцию *Import* и отметить импортируемые настройки сервисов с помощью простановки флажков в открывшейся форме (Puc.4.10.).

### 4.5 Размещение компонентов сервисов на хостах

Каждый сервис состоит из обязательных компонентов, которые должны быть размещены на хостах кластера, и необязательных, которые могут быть не размещены. Для размещения компонентов необходимо на вкладке "Hosts - Components" выбрать компонент в колонке "Components" и определить для него необходимый хост в колонке "Hosts" (Puc.4.11.).

Поскольку все сервисы добавлены в кластер **ADS**, но еще не размещены на хостах, то изначально ни на одном из хостов нет компонентов.

В качестве примера на Рис.4.12. показаны компоненты сервиса Nifi, размещенные на хосте nifi:

- Nifi Server необходимо добавить на один или более хостов (возможна кластерная конфигурация);
- Nifi Registry необходимо добавить ровно на один хост.

| Install                                                                                                    |
|----------------------------------------------------------------------------------------------------|
|                                                                                                    |
| Main ads<br>ADS 1.3.4 Image: Config<br>ADD 1.3.4 Config<br>Add Mode: Config<br>Add Mode: Config<br>Add Mod<br>Add Mode: Config<br>Add Mode: Config<br>Add Mode |
|                                                                                                    |

Рис.4.8.: Результат успешного добавления хостов

### 4.6 Установка кластера

**Important:** В случае если добавлен сервис *Monitoring Clients*, необходимо импортировать настройки из кластера *Monitoring* (см. Особенности сервиса Monitoring Clients)

Прежде чем приступить к установке кластера, необходимо в *ADS* запустить действие *Preinstall* в правом верхнем углу экрана формы (Puc.4.13.).

В результате чего во всплывающем меню следует выбрать необходимые действия из открывшегося списка и нажать Run (Рис.4.14.).

На данном этапе все хосты подготовлены и можно приступать непосредственно к установке сервисов кластера:

- Установка всех сервисов кластера;
- Установка сервиса в проинсталлированный кластер.

### 4.6.1 Установка всех сервисов кластера

Для установки всех добавленных сервисов в кластере *ADS* необходимо выбрать соответствующий кластер в **ADCM** и выполнить действие *Install* (Puc.4.15.).

По результатам установки все добавленные сервисы меняют состояние с *preinstalled*, на *installed* – установлен (Puc.4.16.).

Для запуска кластера необходимо нажать на кнопку Start.

| ≡ ARENA <b>DATA</b>          |                         | CLUSTERS HOST | PROVIDERS HOSTS      | JOBS    | BUNDLES | l            | Ask for help | 000         | θ   |
|------------------------------|-------------------------|---------------|----------------------|---------|---------|--------------|--------------|-------------|-----|
| III / CLUSTERS / ADS         |                         |               |                      |         |         |              |              | Insta       | all |
| Main                         | <b>ads</b><br>ADS 1.3.4 |               |                      |         |         |              |              | Add service | es  |
| Services                     |                         |               | State                |         |         | Status       |              |             |     |
| Hosts                        |                         |               | Select service pro   | totypes |         | Items per pa | ae: 10 👻     | 0 of 0      |     |
| Hosts - Components           |                         |               |                      |         |         |              |              |             |     |
| Configuration                |                         |               | zookeeper - 3.4.12   |         |         |              |              |             |     |
|                              |                         |               | kafka - 2.0.1        |         |         |              |              |             |     |
|                              |                         |               | nifi - 1.8           |         |         |              |              |             |     |
|                              |                         |               | monitoring_clients - | 1.1 🗹   |         |              |              |             |     |
|                              |                         |               | Add Cancel           |         |         |              |              |             |     |
|                              |                         |               |                      |         |         |              |              |             |     |
|                              |                         |               |                      |         |         |              |              |             |     |
|                              |                         |               |                      |         |         |              |              |             |     |
|                              |                         |               |                      |         |         |              |              |             |     |
| VERSION: 2019.01.30-c710c344 |                         |               |                      |         |         |              |              | ARENADATA   |     |

#### Рис.4.9.: Выбор сервисов

### 4.6.2 Установка сервиса в проинсталлированный кластер

В **ADCM** предусмотрена возможность добавления нового сервиса в уже работающий кластер. Для этого сервис необходимо добавить и произвести его установку. Например, для установки сервиса *Kafka* в проинсталлиованный кластер необходимо:

- В меню кластера ADS открыть вкладку "Services", нажать "Add service" и в открывшейся форме выбрать сервис Kafka.
- В строке сервиса Kafka в поле "Actions" нажать на пиктограмму и выбрать действие Install.
- По результатам инсталляции сервис Kafka меняет состояние с created создан, на installed установлен.

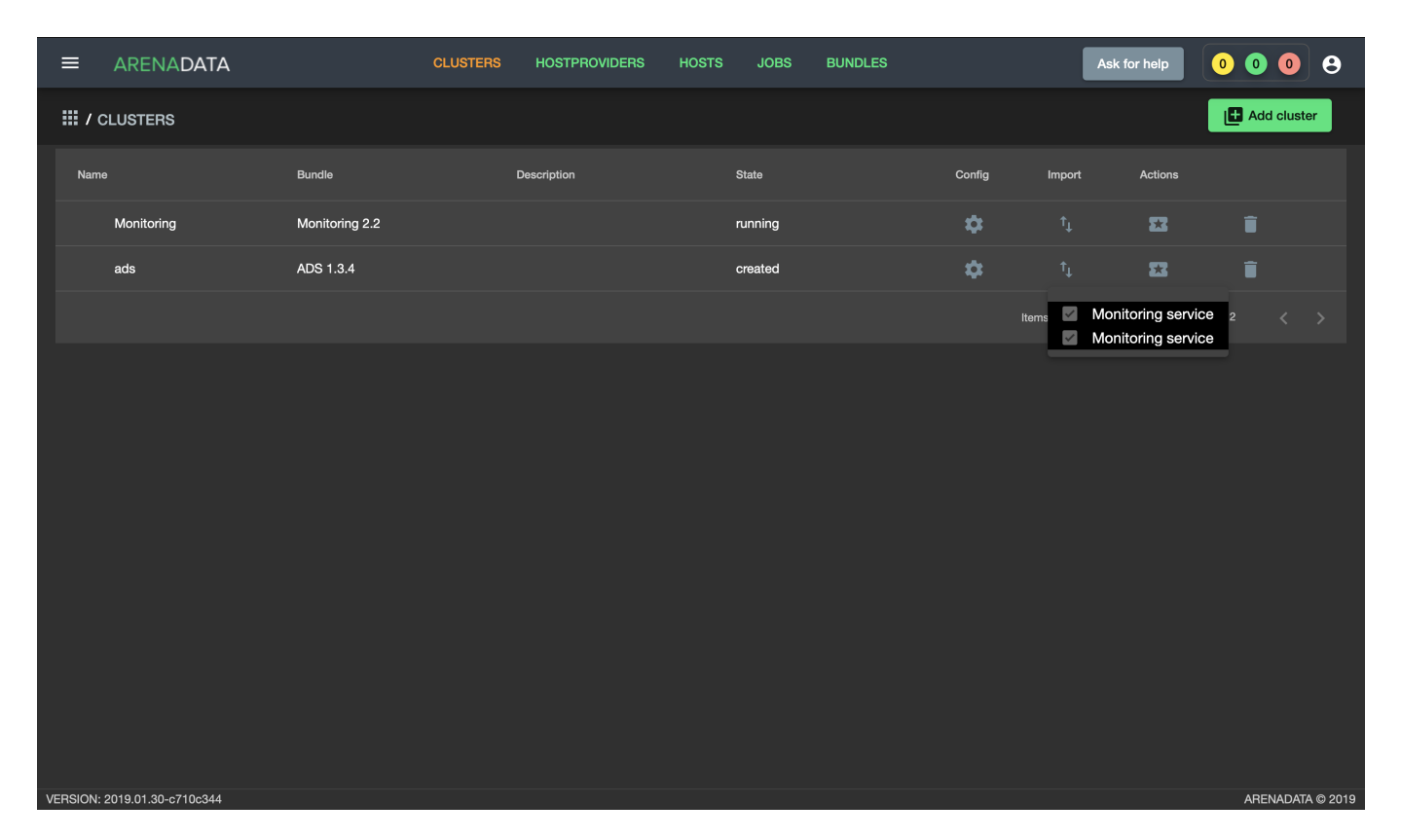

Рис.4.10.: Импорт конфигурации мониторинга

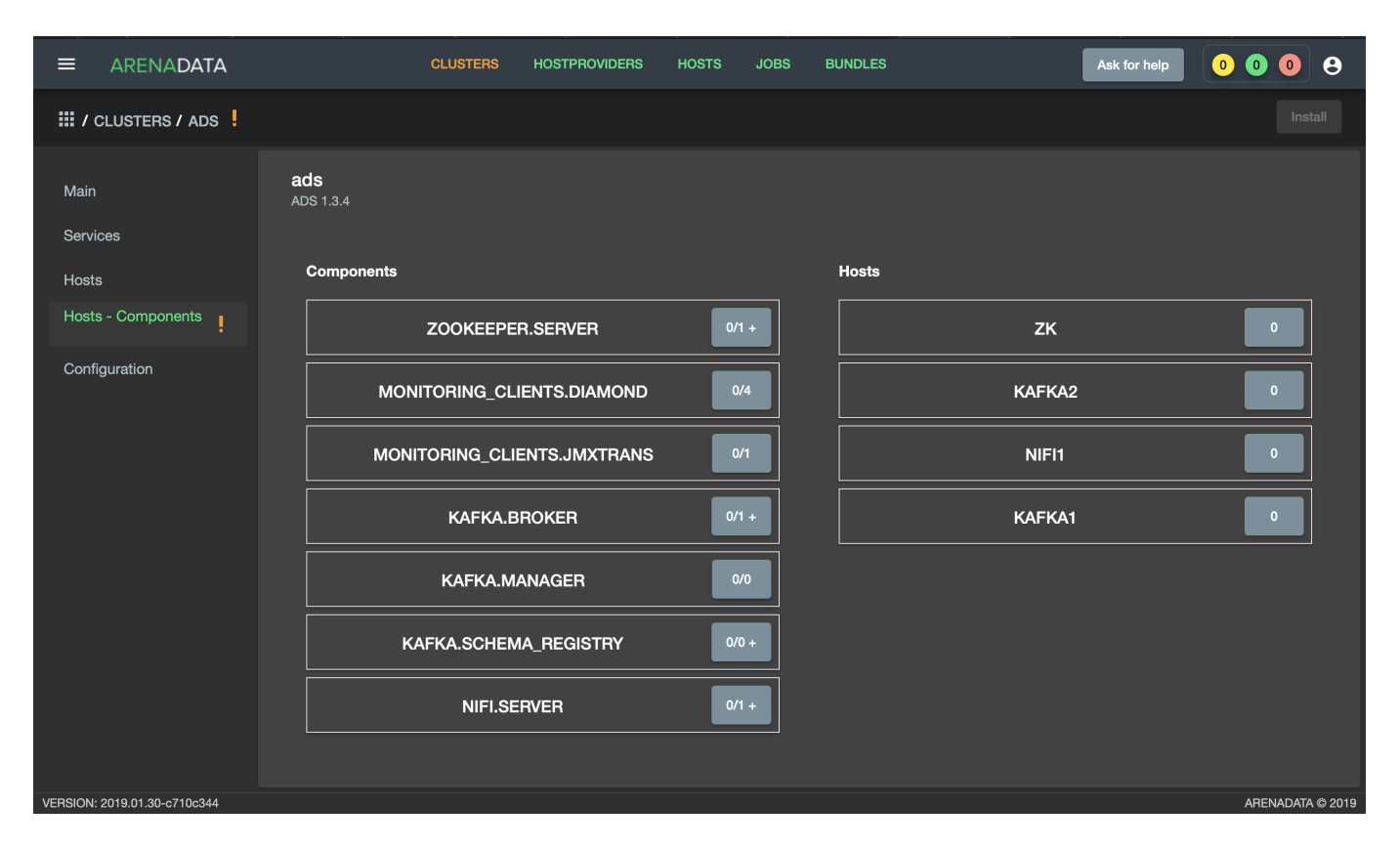

Рис.4.11.: Размещение компонентов сервисов на хостах

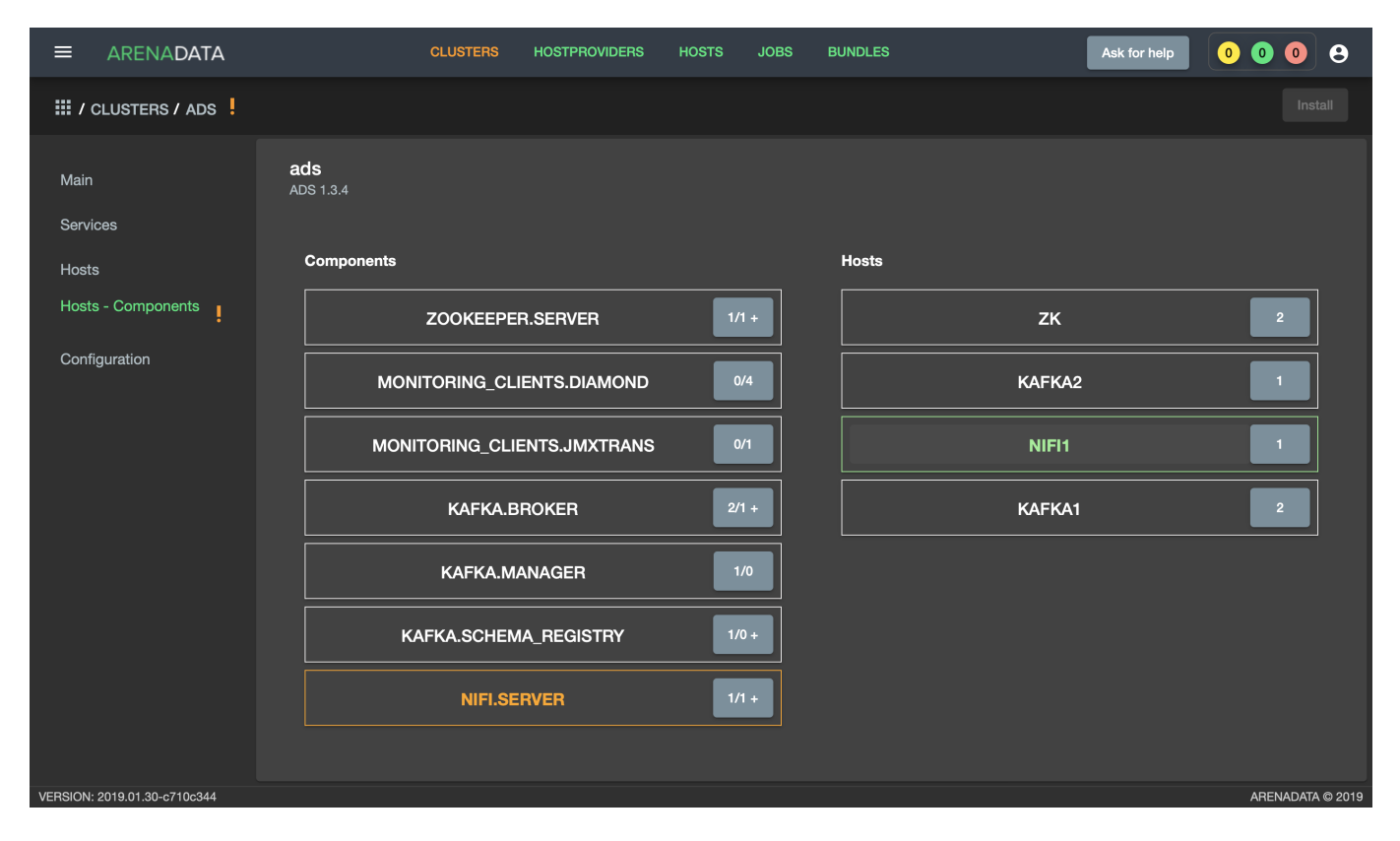

Рис.4.12.: Компоненты сервиса Nifi

| ≡       | ARENADATA             |                    | CLUSTERS | HOSTPROVIDERS | HOSTS | JOBS | BUNDLES |               | Ask for help       | 00      | 08          |
|---------|-----------------------|--------------------|----------|---------------|-------|------|---------|---------------|--------------------|---------|-------------|
| Ⅲ/      | CLUSTERS / ADS        |                    |          |               |       |      |         |               |                    | l       | Install     |
| Mair    |                       | ads<br>ADS 1.3.4   |          |               |       |      |         |               |                    | Add s   | ervices     |
| Serv    | ices                  | Service            |          | Version       | State |      |         | Status        | Config             | Actions |             |
| Host    |                       | zookeeper          |          | 3.4.12        | crea  | ted  |         | Ť             | \$                 | 53      |             |
| Host    | s - Components        | monitoring_clients |          | 1.1           | crea  | ted  |         | Ť             | \$                 | 53      |             |
| Cont    | figuration            | kafka              | :        | 2.0.1         | crea  | ted  |         | Ť             | \$                 | 53      |             |
|         |                       | nifi               |          | 1.8           | crea  | ted  |         | Ť             | \$                 | 53      |             |
|         |                       |                    |          |               |       |      |         | items per pag | e: <u>10 -</u> 1 - | 4 of 4  |             |
| VERSION | : 2019.01.30-c710c344 |                    |          |               |       |      |         |               |                    | ARENA   | DATA © 2019 |

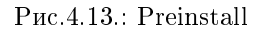

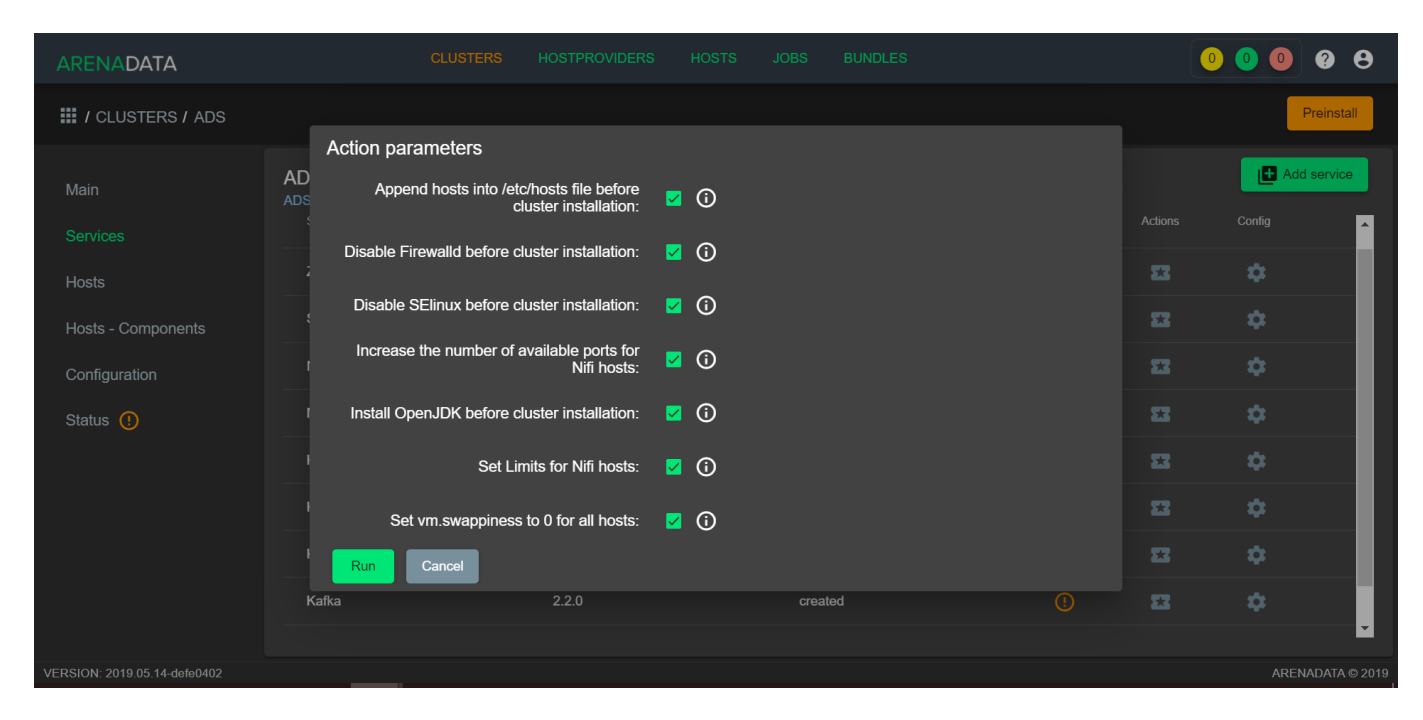

Рис.4.14.: Action parameters

| ARENADATA                    |                     | CLUSTERS | HOSTPROVIDERS | HOSTS | JOBS  | BUNDLES |          | 00            | 9 ? 8           |
|------------------------------|---------------------|----------|---------------|-------|-------|---------|----------|---------------|-----------------|
| III / CLUSTERS / ADS         |                     |          |               |       |       |         |          |               | Install         |
| Main                         | ADS<br>ADS 1.4.7.22 |          |               |       |       |         |          | 0             | Add service     |
|                              | Service             |          | Version       |       | State |         | Status A | ctions Config | <b>^</b>        |
| Hosts                        | Zookeeper           |          | 3.4.14        |       | creat | ed      | 0        | 82 ¢          |                 |
| Hosts - Components           | Schema-registry     |          | 5.2.1         |       | creat | ed      | 0        | 82 ¢          |                 |
| Configuration                | Nifi                |          | 1.9.1         |       | creat | ed      | 0        | <b>12 1</b>   |                 |
| Status ()                    | Monitoring Clients  |          | 1.1           |       | creat | ed      | 0        | 82 ¢          |                 |
|                              | KSQL                |          | 5.2.1         |       | creat | ed      | 0        | 82 ¢          |                 |
|                              | Kafka REST Proxy    | ,        | 5.2.1         |       | creat | ed      |          | 82 ¢          |                 |
|                              | Kafka-Manager       |          | 1.3.3.21      |       | creat | ed      | 0        | 82 ¢          |                 |
|                              | Kafka               |          | 2.2.0         |       | creat | ed      | 0        | a ¢           |                 |
| VERSION: 2019.05.14-defe0402 |                     |          |               |       |       |         |          | F             | RENADATA © 2019 |

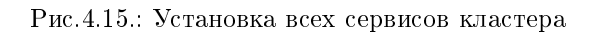

|                              | CLUSTER                 | S HOSTPROVIDERS HOS | STS JOBS BUNDLES | Ask                | for help | 0008             |
|------------------------------|-------------------------|---------------------|------------------|--------------------|----------|------------------|
| III / CLUSTERS / ADS         |                         |                     |                  | l                  | Restart  | Start Stop       |
| Main                         | <b>ads</b><br>ADS 1.3.4 |                     |                  |                    |          | H Add services   |
| Services                     | Service                 | Version ↑           | State            | Status             | Config   | Actions          |
| Hosts                        | kafka                   | 2.0.1               | installed        | Ť                  | \$       | 23               |
| Hosts - Components           | zookeeper               | 3.4.12              | installed        | Ť                  | \$       | 8                |
| Configuration                | monitoring_clients      | 1.1                 | installed        | Ť                  | \$       | 23               |
|                              | nifi                    | 1.8                 | installed        | Ť                  | \$       | 22               |
|                              |                         |                     |                  | Items per page: 10 |          | 4 of 4 < >       |
| VERSION: 2019.01.30-c710c344 |                         |                     |                  |                    |          | ARENADATA © 2019 |

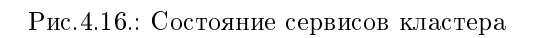

## Инструменты управления

- В **ADS** предусмотрено 2 вида операций:
- Операции на уровне кластера предполагают выполнение операций последовательно над всеми сервисами;
- Операции на уровне сервиса предполагают выполнение операций над отдельным сервисом.

### 5.1 Операции на уровне кластера

Запуск и остановка ADS – существует возможность последовательного запуска и остановки всех сервисов кластера ADS через ADCM. Для этого необходимо открыть в ADCM кластер ADS и нажать кнопку Start, Stop или Restart в зависимости от требуемой работы с кластером (Puc.5.1).

В результате того или иного действия кластер меняет свое состояние на соответствующее – *running* или *stopped*, в том случае если кластер уже проинсталлирован и не находится в состоянии *created*.

### 5.2 Операции на уровне сервиса

Для каждого из сервисов доступна возможность проверки его работоспособности, а также управления им независимо от остальных. Например, проверка работоспособности сервиса *Kafka* представляет собой создание тестовых топиков и проверку их доступности на каждом из хостов *BROKER*. А проверка работоспособности сервиса *Zookeeper* представляет собой подключение к кворуму *Zookeeper*, создание в нем тестовой *znode* и проверку доступности созданной *znode* каждому из хостов кворума.

Проверка состояний сервисов и вывод результатов действий над ними осуществляется по единому алгоритму, разобранному на примере сервиса *Zookeeper*:

- 1. В ADCM перейти в кластер ADS. На вкладке "Services" для сервиса Zookeeper в поле "Actions" нажать на пиктограмму и выбрать действие Check (Рис.5.2).
- 2. Открыть вкладку "JOBS" (Рис.5.3).
- 3. Выбрать последнее действие над кластером ADS и в открывшемся окне проверить результаты (Рис.5.4).

### 5.3 Запуск и остановка сервисов

Для каждого из сервисов есть возможность управления им независимо от остальных, выполняя такие операции как Stop, Start, Restart.

|                      | CLUS               | TERS HOSTPROVIDERS | HOSTS JOBS BUNDLES | S Ask for H          | ielp 0000    |
|----------------------|--------------------|--------------------|--------------------|----------------------|--------------|
| III / CLUSTERS / ADS |                    |                    |                    | Res                  | start Stop   |
| Main                 | ads<br>ADS 1.3.4   |                    |                    |                      | Add services |
| Services             | Service            | Version            | State              | Status Co            | nfig Actions |
| Hosts                | kafka              | 2.0.1              | running            | <b>†</b> 1           | ¢ 53         |
| Hosts - Components   | zookeeper          | 3.4.12             | running            | <b>Ť</b> 4           | 53 \$        |
| Contiguration        | monitoring_clients | 1.1                | running            | <b>i</b> 1           | 23 ¢         |
|                      | nifi               | 1.8                | running            | <b>i</b> 1           | \$ 53        |
|                      |                    |                    |                    | Items per page: 10 🗨 | 1-4of4 < >   |

Рис.5.1.: Операции на уровне кластера

| ARENADATA                    |                     | CLUSTERS | HOSTPROVIDERS | HOSTS | JOBS    | BUNDLES |              | 0       | 50     | 0 B         |     |
|------------------------------|---------------------|----------|---------------|-------|---------|---------|--------------|---------|--------|-------------|-----|
| III / CLUSTERS / ADS         |                     |          |               |       |         |         |              |         | Start  | Stop        |     |
| Main                         | ADS<br>ADS 1.4.7.22 |          |               |       |         |         |              |         | Ad 🖸   | d service   |     |
|                              | Service             |          | Version       |       | State   |         | Status       | Actions | Config | Î           |     |
| Hosts                        | Zookeeper           |          | 3.4.14        |       | running |         |              |         | •      |             |     |
| Hosts - Components           | Schema-registry     |          | 5.2.1         |       | running | )       | $\oslash$    | Check   | \$     |             |     |
| Configuration                | Nifi                |          | 1.9.1         |       | running | )       | $\oslash$    | Restart | \$     |             |     |
| Status 🧭                     | Monitoring Clients  |          | 1.1           |       | running | )       | $\otimes$    | Start   | \$     |             |     |
|                              | KSQL                |          | 5.2.1         |       | running | 1       | $\oslash$    | Stop    | \$     |             |     |
|                              | Kafka REST Proxy    | /        | 5.2.1         |       | running | )       | $\bigotimes$ | 53      | \$     |             |     |
|                              | Kafka-Manager       |          | 1.3.3.21      |       | running | 1       | $\otimes$    | 53      | \$     |             |     |
|                              | Kafka               |          | 2.2.0         |       | running | ]       | $\bigotimes$ | 53      | \$     | -           |     |
| VERSION: 2019.05.14-defe0402 |                     |          |               |       |         |         |              |         | ARE    | NADATA © 20 | 019 |

Рис.5.2.: Запуск проверки состояния сервиса Zookeeper

#### Глава 5. Инструменты управления

| ARENADATA                    | CLUST   | ERS HOSTPROVIDERS | HOSTS JOB | S BUNDLES             |                          | 0000             |
|------------------------------|---------|-------------------|-----------|-----------------------|--------------------------|------------------|
| III / JOBS                   |         |                   |           |                       |                          |                  |
|                              | Action  | Objects           | Star      | t date                | Finish Date              | Status           |
| 27                           | CHECK   | ADS               | 21 (      | мая 2019 г., 16:44:16 | 21 мая 2019 г., 16:44:36 | success          |
| 26                           | СНЕСК   | ADS               | 21        | мая 2019 г., 16:35:27 | 21 мая 2019 г., 16:36:02 | success          |
| 25                           | RESTART | ADS               | 21        | мая 2019 г., 15:38:37 | 21 мая 2019 г., 15:40:15 | success          |
| 24                           | RESTART | ADS               | 21 (      | мая 2019 г., 15:38:33 | 21 мая 2019 г., 15:39:33 | success          |
| 23                           | RESTART | ADS               | 21 (      | мая 2019 г., 15:38:28 | 21 мая 2019 г., 15:39:35 | success          |
| 22                           | RESTART | ADS               | 21 -      | мая 2019 г., 15:38:24 | 21 мая 2019 г., 15:39:38 | success          |
| 21                           | RESTART | ADS               | 21 (      | мая 2019 г., 15:38:19 | 21 мая 2019 г., 15:40:25 | success          |
| 19                           | RESTART | ADS               | 21 (      | мая 2019 г., 15:38:11 | 21 мая 2019 г., 15:39:15 | success          |
| 18                           | RESTART | ADS               | 21 (      | иая 2019 г., 15:38:01 | 21 мая 2019 г., 15:38:44 | success          |
| VERSION: 2019 05 14-defe0402 |         |                   |           |                       | Items per page: 10 👻     | 1 - 10 of 27 < > |

Рис.5.3.: Вкладка "JOBS"

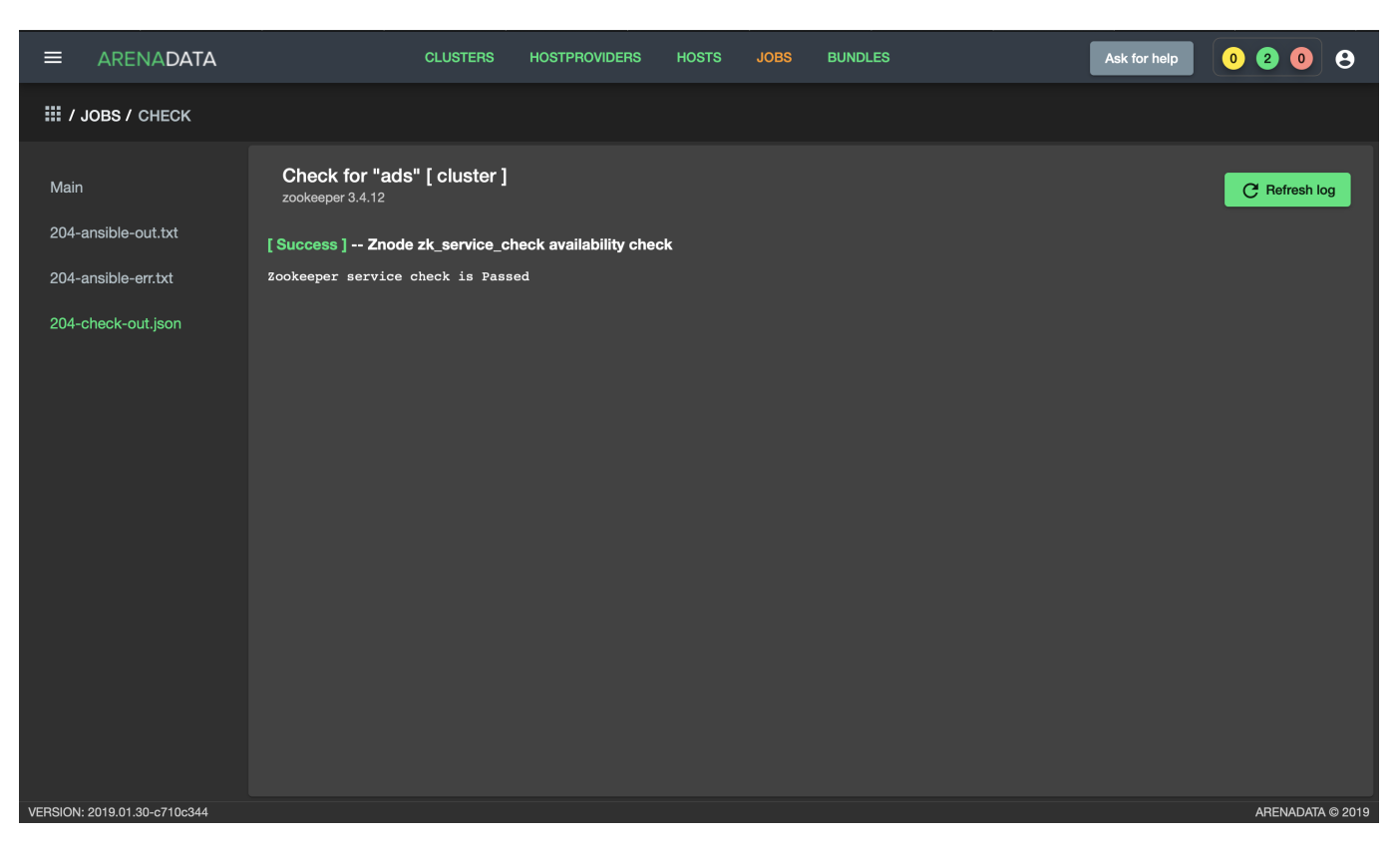

Рис.5.4.: Проверка состояния сервиса Zookeeper

Например, чтобы перезапустить все компоненты сервиса Kafka, необходимо в **ADCM** перейти в кластер ADS, на вкладке "Services" для сервиса Kafka в поле "Actions" нажать на пиктограмму и выбрать действие Restart.

В результате того или иного действия статус сервиса меняется на *running* или *stopped*, в том случае если сервис уже проинсталлирован и не находится в состоянии *created*.

Important: Контактная информация службы поддержки – e-mail: info@arenadata.io